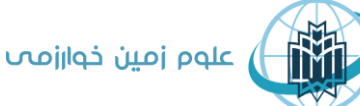

دانشگاه خوارزمي

## "راهنمای ارسال مقاله"

## به نام خدا

نويسندگان محترم توجه فرماييد

-لطفاً قبل از فرایند شروع ارسال مقاله، <mark>ابتدا فایل های لازم برای ارسال را آماده نمایید</mark>. این فایل ها در منوی " **نویسندگان"** در صفحه اصلی نمایش داده شده اند. همچنین لینک دانلود مربوط به آنها، در فایل" <mark>راهنمای نگارش</mark> مقاله "نیز گنجانده شده است.

- لطفاً فایلها کاملاً مطابق فرمت مجله آماده گردند. به ویژه لازم است شکلها از کیفیت بالا و وضوح کافی برخوردار باشند.

- به هنگام ثبت اطلاعات مقاله در سامانه حتماً <mark>مشخصات و آدرس همه نویسندگان به طور صحیح ثبت شود.</mark> همچنین ترتیب اسامی نویسندگان در مقاله و در سامانه حتماً یکسان باشد چراکه در صورت پذیرفته شدن مقاله و انتشار آن، نشریه هیچ مسئولیتی در قبال اعتراض نویسندگان نخواهد داشت.

- با توجه به رویکرد جدید نشریه، سعی میشود حداکثر دو ماه پس از دریافت مقالات، تکلیف داوری و سرنوشت مقالات مشخص گردد.

- در صورتی که نویسنده از ادامه بررسی مقاله منصرف شود، حتماً باید انصراف خود را از طریق سامانه به اطلاع مجله برساند.

|      | <mark>مراحل مختلف ارسال مقاله</mark> |                      |
|------|--------------------------------------|----------------------|
|      |                                      | ۱) ثبت نام در سامانه |
| I    | 1 آذر Archive] English   1402        | پنجشـنبه 6.          |
| ورود | مز عبور                              | ا نام کاربری         |
|      | ۱ ثبت نام بازیابی رمز عبور           | 🗌 ورود خودکار        |
|      |                                      |                      |

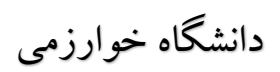

علوم زمین خوارزمی

| سلی، مشاهده                                                                                                    | ۲) مراجعه به منوی "برای نویسندگان" در صفحه ا                                                                    |
|----------------------------------------------------------------------------------------------------|----------------------------------------------------------------------------------------------------|
|                                                                                                    | فایلهای لازم و نحوه آماده کردن آنها                                                                             |
| بنجشنبه 16 آذر 1402   1402 می المحکمی المحکمی المحکمی الم<br>ال نام کاربری الم کاربری الم الم الم الم الم الم الم الم الم الم | علوم زمین خوارزمی<br>دانشگاه خوارزمی                                                                            |
| ک تماس با ما تسهیلات پایگاه                                                                                                   | صفحه اصلی صاحب امتیاز اطلاعات نشریه آرشیو مجله و مقالات برای نویسندگان برای داوران ثبت نام و اشترا <sup>۲</sup> |
| سال مقاله از منوی                                                                                                    | ۳) ورود با نام <mark>کاربری</mark> در سامانه و شروع فرایند ار                                                   |
|                                                                                                    | "برای نویسندگان" و کلیک نمودن "ارسال مقاله                                                                      |
| برای نویسندگان برای داورار                                                                                                    |                                                                                                    |
| راهنمای ارسال مقاله                                                                                                    |                                                                                                    |
| ارسال مقاله                                                                                                    |                                                                                                    |
| راهنمای نگارش مقاله                                                                                                    |                                                                                                    |
| فایل پیشنویس مقاله اصلی                                                                                                    |                                                                                                    |
| فایل پیش نویس چکیدہ<br>مبسوط لاتین                                                                                            |                                                                                                    |
| فرم تعارض منافع                                                                                                    |                                                                                                    |
| فرم تعهدنامه                                                                                                    |                                                                                                    |
| فرم معرفی داوران پیشنهادی                                                                                                    |                                                                                                    |
| فرم نقش نویسندگان                                                                                                    |                                                                                                    |
| فرم پاسخ به داوری                                                                                                    |                                                                                                    |

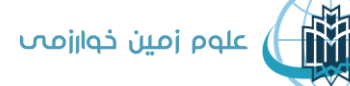

دانشگاه خوارزمي

۴) ورود اتوماتیک به صفحه ارسال مقاله و کلیک نمودن باکس شروع مراحل در انتهای صفحه ار سال مقالہ – شروع مراحل شما باید برای ارسال مقاله مطابق مراحل زیر عمل کنید: 🖇 پر کردن فرم ثبت نام و ورود به وبگاه با نام کاربری اختصاصی 🔧 دریافت کد اختصاصی برای هر مقاله و تعیین مشخصات مقاله ایر کردن فرم ارسال مقاله و اطلاعات و مشخصات مربوطه 🤞 بررسی مقاله در صفحه شخصی و افزودن ضمایم و اطلاعات مرتبط 🕴 تاييد نهايي مقاله براي آغاز بررسي آن برای شروع مراحل اینجا را کلیک کنید. ۵) ورود به صفحه ارسال مقاله – مرحله ۲، تکمیل این مرحله و سیس کلیک روی باکس تأیید و ادامه در پایان صفحه ارسال مقالہ – مرحلہ ۲ کد A-10-59-18 برای این مقاله در نظر گرفته شد. لطفا این کد را به خاطر بسپارید. تعيين مشخصات مقاله: انتخاب کنید 🗸 \star نوشتن پست الکترونیک برای تمام نویسندگان الزامی خواهد بود. تعداد نویسندگان مقاله فارسـى 🗸 🔹 زبان مقاله انتخاب كنيد موضوع مقاله انتخاب كنيد موضوع دومر \* 🗸 انتخاب كنيد نوع مطالعه تاييد و ادامه

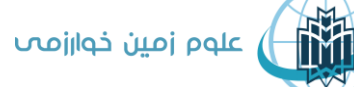

دانشگاه خوارزمی

|                                                                                                    | ر سال مقاله – مرحله ۳                                                                                                    |
|----------------------------------------------------------------------------------------------------|----------------------------------------------------------------------------------------------------|
| وٰں کراہ فارسی :<br>وٰں کراہ فارسی :<br>ایک سیس ( م کر ایک 200 کشت)<br>ام کا لیا کہ یہ کہ ( یک ( م ک ایک ) ایک ایک ( م ک ایک ) ایک ایک ( م ک ایک ) ایک ایک ( م ک ایک ) ایک ( م ک ایک ) ایک ( م ک ایک ( م ک ایک ) ایک ( م ک ایک ) ایک ( م ک ایک ( م ک ایک ) ایک ( م ک ایک ) ایک ( م ک ایک ( م ک ایک ) ایک ( م ک ایک ) ایک ( م ک ایک ( م ک ایک ) ایک ( م ک ایک ) ایک ( م ک ایک ) ایک ( م ک ایک ) ایک ( م ک ایک ) ایک ( م ک ایک ) ایک ( م ک ایک ) ایک ( م ک ایک ) ایک ( م ک ایک ( ایک (                                                                                                    | ا <b>مشخصات مقاله خود را در زیر وارد کنید:</b> (کد اختماصی مقاله: A-10-59-18)<br>های اجباری با علامت * مشخص شدهاند                              |
| ون کواف فرایس ( دراکر 200 کفته)<br>ایک فرایس ( دراکر 200 کفته)<br>ایک ایل ایل ( عالی ( عالی ( س ک ایل ( س ک ایل ( س ک ایل ( ایل ( س ک ایل ( ایل ( س ک ایل ( ایل ( س ک ایل ( ایل ( س ک ایل ( ایل (                                                                                                    | ﻪ فارسى *                                                                                                    |
| ئید ہوارسی ( حیاتر 200 ٹیمی)<br>ایک میری او ای ای ای ای ای ای ای ای ای ای ای ای ای                                                                                                    | ه کوناه فارسـی                                                                                                    |
| A T L L C X X X X X X X X X X X X X X X X X                                                                                                    | دە فارسى * (حداكتر 300 كلمە)<br>} كدسورس ( G 自 光 回 ) ※ 部 二 二 二 二 二 二 二 二 二 二 二 二 二 二 二 二 二 二                                                    |
| ) بارکلیلی ( کلمان ( کلمان ( کلمان ( کلمان ( کلمان ( کلمان ( کلمان ( کلمان ( کلمان ( کلمان ( کلمان ( کلمان ( کلمان ( کلمان ( کلمان ( کلمان ( کلمان ( کلمان ( کلمان ( کلمان ( در یک خط بیوسید )<br>پرست عبارج برای تمایش در بخش فارسی ( کلما فر میتج را در یک خط بیوسید )<br>بران اکلیسی *<br>دیداکلی مین * ( دیداکلی ( کلما فر میتج را در یک خط بیوسید )<br>دیداکلیسی * ( دیداکلی ( کلما فر میتج را در یک خط بیوسید )<br>دیداکلیسی * ( دیداکلی ( کلمان ( کلما فر میتج را در یک خط بیوسید )<br>دیداکلیسی *<br>دیداکلیسی * ( دیداکلی ( کلمان ( کلمان فر میتج را در یک خط بیوسید )<br>دیداکلیسی * ( دیداکلی ( کلمان ( کلمان )<br>دیداکلیسی * ( دیداکلی ( کلمان ( کلمان )<br>دیداکلیسی * ( دیداکلی ( کلمان )<br>دیداکلیسی * ( دیداکلیسی * ( دیداکل                                                                                                    | سبک • فالب • فلم • اندازه • 🗛 • 🔕 •                                                                                                    |
| يرست مايچ برای نمايش در بخش فارسی (لظفا هر مييچ را در یک خط بورسيد)<br>دوان انگلیسی *<br>دوان انگلیسی (حداکثر 2000 کلمه)<br>کیده انگلیسی * (حداکثر 2000 کلمه)<br>التا ہے ہے تا ہے ہے ہے ہے ہے ہے ہے ہے ہے ہے ہے ہے ہے                                                                                                    | برادرامها: ایر ممات: ایندرایا، دارشرها: ۵<br>واژههای فارسیی * : واژههای کلیدی را با کاما از هم جدا کنید                                         |
| يوان انگليسى<br>نوان كوتاه انگليسى<br>كيده انگليسى * (حداكتر 300 كلمه)<br>Source Source Source Source Source (حداث 100 كلمه)                                                                                                    | ست منابع برای نمایش در بخش فارسی (لطفا هر منبع را در یک خط بنویسید)                                                                             |
| نوان کوتاه الکلیسی * (حداکثر 200 کلمه)<br>Source © © © © © © © © © © © © © © © © © © ©                                                                                                    | ن انگلیسی *                                                                                                    |
| کيده انگليسي * (حداکثر 200 کلي)<br>Source R R X R X R X R X R X R X R X R X R X                                                                                                    | ن کوتاه انگلیسی                                                                                                    |
| $\mathbb{E} = \mathbb{E} \oplus \Omega  \mathbb{R} \to \mathbb{E}$ $\mathbb{E} = \mathbb{E} \oplus \Omega  \mathbb{R} \to \mathbb{E}$ $\mathbb{E} = \mathbb{E} \oplus \Omega  \mathbb{R} \to \mathbb{E}$ $\mathbb{E} = \mathbb{E} \oplus \Omega  \mathbb{R} \to \mathbb{E}$ $\mathbb{E} = \mathbb{E} \oplus \Omega  \mathbb{R} \to \mathbb{E}$ $\mathbb{E} = \mathbb{E} \oplus \Omega  \mathbb{R} \to \mathbb{E}$ $\mathbb{E} = \mathbb{E} \oplus \Omega  \mathbb{R} \to \mathbb{E}$ $\mathbb{E} \oplus \Omega  \mathbb{R} \to \mathbb{E}$ $\mathbb{E} \oplus \Omega  \mathbb{E} \to \mathbb{E}$ $\mathbb{E} \oplus \Omega  \mathbb{E} \to \mathbb{E}$ $\mathbb{E} \oplus \mathbb{E} \to \mathbb{E}$ $\mathbb{E} \oplus \mathbb{E} \oplus \mathbb{E}$ $\mathbb{E} \oplus \mathbb{E} \oplus \mathbb{E}$ $\mathbb{E} \oplus \mathbb{E} \oplus \mathbb{E} \oplus \mathbb{E}$ $\mathbb{E} \oplus \mathbb{E} \oplus \mathbb{E}$ $\mathbb{E} \oplus \mathbb{E} \oplus \mathbb{E} \oplus \mathbb{E}$ $\mathbb{E} \oplus \mathbb{E} \oplus \mathbb{E}$ $\mathbb{E} \oplus \mathbb{E} \oplus \mathbb{E} \oplus \mathbb{E}$ $\mathbb{E} \oplus \mathbb{E} \oplus \mathbb{E} \oplus \mathbb{E}$ $\mathbb{E} \oplus \mathbb{E} \oplus \mathbb{E}$ $\mathbb{E} \oplus \mathbb{E} \oplus \mathbb{E} \oplus \mathbb{E}$ $\mathbb{E} \oplus \mathbb{E} \oplus \mathbb{E}$ $\mathbb{E} \oplus \mathbb{E} \oplus \mathbb{E} \oplus \mathbb{E}$ $\mathbb{E} \oplus \mathbb{E} \oplus \mathbb{E}$ $\mathbb{E} \oplus \mathbb{E} \oplus \mathbb{E} \oplus \mathbb{E}$ $\mathbb{E} \oplus \mathbb{E} \oplus \mathbb{E} \oplus \mathbb{E}$ $\mathbb{E} \oplus \mathbb{E} \oplus \mathbb{E}$ \mathbb{E} \oplus \mathbb{E} \oplus \mathbb{E} \oplus \mathbb{E} $\mathbb{E} \oplus \mathbb{E} \oplus \mathbb{E} \oplus \mathbb{E}$ ${E} \oplus \mathbb{E} \oplus \mathbb{E}$ ${E} \oplus \mathbb{E} \oplus \mathbb{E} \oplus \mathbb{E}$ ${E} \oplus$ |                                                                                                    |
| I U S x <sub>a</sub> x <sup>a</sup> I <sub>k</sub> Styles · Format · Font · Size · A.· M.·                                                                                                    | دەانگلىسى* (جداكتر 300 كلمە)<br>الا سەر بەر ئەت ئالىكى ئاتە ئالىكى ئاتە ئالىكى ئاتە ئالىكى ئاتە ئالىكى ئاتە ئەت ئالىكى ئەتھا ئاتى ئەتھا ئەتھا ھ |
| Paragraphs: 0, Words: 0/300, Characters: 0                                                                                                    | دە انگلیسی* (حداکٹر 300 کلمہ)<br>(حداکٹر 300 کلمہ) (Re این این این این این این این این این این                                                  |
| Paragraphs: 0, Words: 0/300, Characters: 0                                                                                                    | دە انگلیسی * (حداکثر 300 کلمە)                                                                                                    |
| Paragraphs: 0, Words: 0/300, Characters: 0 🦼                                                                                                    | دە انگلیسی * (حداکثر 300 کلمه)<br>Tree 🛛 🗈 🗶 🗐 ان ان ان ان ان ان ان ان ان ان ان ان ان                                                           |
| Paragraphs: 0, Words: 0/300, Characters: 0                                                                                                    | دە انكليسى * (حداكتر 300 كلمە)<br>Tree Q الك الله الله الله الله الله الله الله                                                                 |
|                                                                                                    | נפּוּעאָעאטיי (כּגּוּעָע 300 עָאָרָאָ)<br>Tree C ( C ( C ( C ( C ( C ( C ( C ( C ( C                                                            |
|                                                                                                    | ده انگلیسی * (حداکثر 300 کلمه)<br>Tree C  C  C  C  C  C  C  C  C  C  C  C  C                                                                    |

| خوارزمی | علوم زمين |  |
|---------|-----------|--|
|         |           |  |

دانشگاه خوارزمی

|          |                          |                          |                                                                                                    | کنید)                                                                                                    | ب را با کاما از هم جدا                                                                                                    | ای انگلیسی * (واژههای کلیده                                                                                                    | كليدواژهھ                                                                                                    |
|----------|--------------------------|--------------------------|----------------------------------------------------------------------------------------------------|----------------------------------------------------------------------------------------------------|----------------------------------------------------------------------------------------------------|----------------------------------------------------------------------------------------------------|----------------------------------------------------------------------------------------------------|
|          |                          |                          |                                                                                                    |                                                                                                    |                                                                                                    | وهشـی منتج به مقاله                                                                                                    | کد طرح پژ                                                                                                    |
|          |                          |                          |                                                                                                    |                                                                                                    |                                                                                                    |                                                                                                    |                                                                                                    |
|          |                          |                          |                                                                                                    | ا در یک خط بنویسید)                                                                                                    | بسـی (لطفا هر منبع را                                                                                                    | ىنابع براى نمايش در بخش انگلې                                                                                                    | فهرست ه                                                                                                    |
|          |                          |                          |                                                                                                    |                                                                                                    |                                                                                                    |                                                                                                    |                                                                                                    |
|          |                          |                          |                                                                                                    |                                                                                                    |                                                                                                    |                                                                                                    | le                                                                                                    |
|          |                          |                          |                                                                                                    | * *                                                                                                    | ب بابنامه آنما در مقا                                                                                                    | مخبخه احتمد بمكان المخبخة                                                                                                    | المامة الماما                                                                                                    |
| سازمان   | نشاني مكاتبه             | مرتبه علمي               | نام خانوادگې                                                                                                    | له وارد نمایید<br>نام                                                                                                    | یب اسامی انها در معا<br>پیشوند                                                                                                    | مشخصات تویسندگان را به ترد<br>یست الکترونیک                                                                                                    | لطفا تمام                                                                                                    |
|          |                          |                          |                                                                                                    |                                                                                                    | :FA                                                                                                    | *                                                                                                    | 0                                                                                                    |
|          |                          |                          |                                                                                                    |                                                                                                    | :EN                                                                                                    |                                                                                                    |                                                                                                    |
| DID ID - |                          | Get the ORCID from www.  | orcid.org                                                                                                    |                                                                                                    |                                                                                                    |                                                                                                    |                                                                                                    |
|          |                          |                          |                                                                                                    |                                                                                                    | Ċ                                                                                                    | ز برای هر فایل 40000 کیلو بایت                                                                                                    | حجم مجاز                                                                                                    |
|          |                          |                          |                                                                                                    |                                                                                                    |                                                                                                    | ز برای هر فایل 40000 کیلو بایت                                                                                                    | حجم مجاز                                                                                                    |
|          |                          |                          | [DOC-DOCX] Choo                                                                                                    | ose File No file cho                                                                                                    | sen                                                                                                    | بسوط انگلیسی *                                                                                                    | چکیدہ م                                                                                                    |
|          |                          |                          |                                                                                                    |                                                                                                    |                                                                                                    |                                                                                                    |                                                                                                    |
|          |                          |                          |                                                                                                    |                                                                                                    |                                                                                                    |                                                                                                    |                                                                                                    |
|          |                          |                          | [DOC-DOCX] Choo                                                                                                    | ose File No file cho                                                                                                    | sen                                                                                                    | ⊷ى مقالە ∗                                                                                                    | فايل اصا                                                                                                    |
|          |                          |                          | [DOC-DOCX] Chor                                                                                                    | ose File No file cho                                                                                                    | sen                                                                                                    | ی مقاله *                                                                                                    | فايل اصا                                                                                                    |
|          |                          |                          | [DOC-DOCX] Chow                                                                                                    | ose File No file cho                                                                                                    | sen                                                                                                    | ⊷ى مقالە *<br>ن نام نوبسندگان *                                                                                                    | فایل اصل<br>فایل بدو                                                                                                    |
|          | ود اقدام نمایید.         | یت بیشتر از صفحه شخصی خو | [DOC-DOCX] Chor<br>[DOC-DOCX] Chor<br>یار به ارسال فایل های پیوس                                                                                                    | ose File No file cho<br>ose File No file cho<br>ال نمایید. در صورت ن                                                                                                    | sen<br>sen<br>10 فایل بیوست ارس                                                                                                    | ی مقاله *<br>ن نام نویسندگان *<br>سمت شما می توانید تعداد (                                                                                                    | فایل اصل<br>فایل بدو<br>در این قد                                                                                                   |
|          | ود اقدام نمایید.         | یت بیشتر از صفحه شخصی خو | [DOC-DOCX] Choo<br>[DOC-DOCX] Choo]<br>باز به ارسال فایلهای پیوس                                                                                                    | ose File No file cho<br>ose File No file cho<br>ال نمایید. در صورت ن<br>doc,docx,p                                                                                                    | sen<br>sen<br>df,rtf,xls,ppt,pptx,j<br>رایت                                                                                                    | ی مقاله *<br>ن نام نویسندگان *<br>سمت شما می توانید تعداد (<br>ی مجاز: 40000 کیلم                                                                                                    | فایل اصل<br>فایل بدو<br>در این قد<br>پسوندها                                                                                        |
|          | ود اقدام نمایید.         | یت بیشتر از صفحه شخصی خو | [DOC-DOCX] Chor<br>[DOC-DOCX] Chor<br>بیار به ارسال فایل های بیوس<br>No file chosen Choose                                                                                                    | ose File No file cho<br>ose File No file cho<br>ال نمایید. در صورت ن<br>doc,docx,p<br>عمی است) : File :                                                                                                    | sen<br>10 فایل بیوست ارس<br>odf,rtf,xls,ppt,ppb,j<br>بایت<br>بارگذاری فایل الراد                                                                                                    | ی مقاله *<br>ن نام نویسندگان *<br>یمت شما می توانید تعداد (<br>pg.gif,png.psd,tiff :<br>از برای هر قایل: 40000 کیلو<br>رفی داوران بیشنهادی* (،                                                                                                    | فایل اصل<br>فایل بدو<br>در این قد<br>پسوندها<br>فرم معر                                                                             |
|          | ود اقدام نمایید.         | بت بیشتر از صفحه شخصی خو | [DOC-DOCX] Choo<br>[DOC-DOCX] Choo<br>یاز به ارسال فایلهای پیوس<br>No file chosen Choose<br>می است                                                                                                    | معه File No file cho<br>Dise File No file cho<br>ال نمایید. در صورت ن<br>doc,docx,F<br>عمی است) : File : * (بارگذاری فایل الزا                                                                                                    | sen<br>۱۵ فایل پیوست ارس<br>۱۰ فایل (wdf,rtf,xls,ppt,pptx,j<br>بایت<br>بارگذارک فایل الزاد<br>ی داوران پیشنهادی                                                                                                    | ی مفاله *<br>ن نام نویسندگان *<br>ی مجاز: pg,gif,png,psd,tiff<br>از برای هر فایل: 40000 کیلو<br>فی داوران پیشنهادی* (ز<br>ختصر (Persian): فرم معرف                                                                                                    | فابل اصا<br>فابل بدو<br>در این قد<br>پسوندها<br>حجم مج<br>فرم معر<br>توصیف م                                                        |
|          | ود اقدام نمایید.         | یت بیشتر از صفحه شخصی خو | [DOC-DOCX] Chor<br>[DOC-DOCX] Chor<br>یار به ارسال فایلهای بیوس<br>No file chosen Choose<br>می است<br>Suggeste                                                                                                    | ose File No file cho<br>مع File No file cho<br>ال نمایید. در صورت ن<br>doc,docx,p<br>عمی است) : File :<br>(بارگذاری فایل الزا<br>d Reviewers *                                                                                                    | sen<br>۱۵ فایل بیوست ارس<br>odf,rtf,xls,ppt,ppb,j<br>بایت<br>بارگذارک فایل الراد<br>ی داوران پیشنهادی                                                                                                    | ی مفاله *<br>ن نام نویسندگان *<br>یسمت شما می توانید تعداد (<br>وی مجاز: 40000 کیلو<br>از برای هر فایل: 40000 کیلو<br>فی داوران بیشنهادی* (ر<br>ختصر (English):                                                                                                    | فایل اصل<br>فایل بدو<br>در این قد<br>پسوندها<br>حجم مج<br>فرم معر<br>توصیف م<br>توصیف م                                             |
|          | ود اقدام نمایید.         | یت بیشتر از صفحه شخصی خو | [DOC-DOCX] Choo<br>(DOC-DOCX] Choo<br>ماز به ارسال فایلهای بیوس<br>No file chosen Choose<br>می است<br>Suggeste<br>No file choss                                                                                               | معد File No file cho<br>معد File No file cho<br>doc,docx,p<br>File : (مارک ارک<br>File : (مارک ارک<br>the deviewers *<br>en Choose File                                                                                                    | sen<br>sen<br>df,rtf,xls,ppt,pptx,j<br>بارگذاری فایل الراد<br>ی داوران پیشنهادی<br>بل الرامی است) :                                                                                                    | ی مفاله *<br>ن نام نویسندگان *<br>ن مجاز: pg,gif,png,psd,tiff<br>از برای هر فایل: 40000 کیلو<br>فی داوران پیشنهادک * (ر<br>ختصر (Persian):<br>فرم معرف<br>بض منافع * (بارگذاری فار                                                                                                    | فایل اصا<br>فایل بدو<br>در این قد<br>بسوندها<br>حجم مج<br>توصیف م<br>توصیف م<br>فرم تعار                                            |
|          | ود اقدام نمایید.         | یت بیشتر از صفحه شخصی خو | [DOC-DOCX] Chor<br>[DOC-DOCX] Chor<br>یار به ارسال فایل های بیوس<br>No file chosen Choose<br>می است<br>Suggeste<br>No file chose                                                                                              | ose File No file cho<br>مع File No file cho<br>ال نمایید. در صورت ز<br>doc,docx,p<br>and loc,docx,p<br>s File : (بارگذاری فایل الزا<br>d Reviewers *<br>en Choose File<br>فایل الزامی است)                                                                                                    | sen<br>sen<br>۱۵ فایل بیوست ارس<br>طf,rtf,xls,ppt,pptx,j<br>بایت<br>ی داوران بیشنهادی<br>بل الزامی است) :<br>ری مافع * (بارگذاری                                                                                                    | ی مفاله *<br>ن نام نویسندکان *<br>یسمت شما می توانید تعداد (<br>وی مجاز: 40000 کیلو<br>از برای هر فایل: 40000 کیلو<br>فی داوران بیشنهادی* (ب<br>ختصر (English):<br>فرم معارف<br>ختصر (Persian): فرم تعارض<br>ختصر (Persian): فرم تعارض                                                                                                    | فابل اصا<br>فابل بدو<br>در این قد<br>توصیف م<br>توصیف م<br>نرم تعار<br>توصیف م                                                      |
|          | ود اقدام نمایید.         | لت بیشتر از مفحه شخصی خو | [DOC-DOCX] Choo<br>[DOC-DOCX] Choo<br>یاز به ارسال فایل های پیوس<br>No file chosen Choose<br>می است<br>Suggeste<br>No file chose                                                                                              | معد File No file cho<br>معد File No file cho<br>doc,docx,p<br>File : (مورت ن<br>Action of the file of the file of the fil                                                                                                    | sen<br>10 فایل بیوست ارس<br>۱۷ فایل بیوست ارس<br>۱۹ بایت<br>۱۰ مالو <b>ان بیشنهادی</b><br>۱۰ مالو <b>ه * (بارگذاری</b>                                                                                                    | ی مفاله *<br>ن نام نویسندگان *<br>ن نام نویسندگان *<br>ی مجار: pg,gif,png,psd,tiff<br>از برای هر فایل: 2000 کیلو<br>بغی داوران بیشنهادک* (ر<br>رفی معرفی<br>بختصر (English):<br>نختمر (Ersian):<br>نختمر (Ersian):                                                                                                    | فایل اصل<br>فایل بدو<br>در این قد<br>حجم مج<br>حجم معر<br>توصیف م<br>فرم تعار<br>توصیف م<br>توصیف م                                 |
|          | ود اقدام نمایید.         | یت بیشتر از صفحه شخصی خو | [DOC-DOCX] Chor<br>[DOC-DOCX] Chor<br>یاز به ارسال فایل های پیوس<br>No file chosen Choose<br>می است<br>Suggeste<br>No file chose<br>Conflict c                                                                                | معه File No file cho<br>معه File No file cho<br>i نمایید. در صورت ز<br>doc,docx,p<br>File : (بارگذاری فایل الزا<br>d Reviewers *<br>en Choose File<br>فایل الزامی است)<br>of Interest *                                                                                                    | sen<br>sen<br>۱۵ فایل پیوست ارس<br>ارلیت<br>۱۹ بار <b>کذارک فایل الزار</b><br>۱۰ منافع * (بارگذاری<br>۱۰ منافع * (بارگذاری                                                                                                    | ی مفاله *<br>ن نام نویسندکان *<br>یہ محاز: pg,gif,png,psd,tiff<br>از برای هر فایل: 40000 کیلو<br>رفی داوران پیشنهادی* (ب<br>ختصر (English): فرم معرف<br>ختصر (English): فرم تعارض<br>ختصر (English): فرم تعارض                                                                                                    | فابل اصا<br>فابل بدو<br>در این قد<br>بسوندها<br>حجم مج<br>توصیف م<br>توصیف م<br>توصیف م                                             |
|          | ود اقدام نمایید.         | بت بیشتر از صفحه شخصی خو | [DOC-DOCX] Choo<br>[DOC-DOCX] Choo<br>واز به ارسال فایل های پیوس<br>No file chosen Choose<br>Suggeste<br>No file chose<br>Conflict c                                                                                          | معه File No file cho<br>Dise File No file cho<br>Ho file cho<br>to acc, coc, ci<br>doc, docx, ci<br>acc, coc, ci<br>acc, coc, coc, coc, coc, coc, coc, coc,                                                                                                    | sen<br>۱۵ فایل بیوست ارس<br>۱۹۵٫۲tf,xls,ppt,pptx,j<br>۱۹۱۳ یایت<br>۱۹۱۵ یایت<br>۱۹۱۵ یای الزامی است) :<br>۱۹۱۵ الزامی است<br>۱۹۱۰ یای الزامی است                                                                                     | ی مفاله *<br>ن نام نویسندکان *<br>ن نام نویسندکان *<br>ک مجار: pg,gif,png,psd,tiff<br>از برای هر قایل: 40000 کیلو<br>رفی داوران پیشنهادک * (ر<br>رفی معافع * (بارگذاری فای<br>ختصر (English):<br>ختصر (English):<br>ختصر (English):<br>در تعارض<br>(English):<br>ختصر (English):<br>ختصر (English):<br>ختصر (English):                                                                            | فایل اصل<br>فایل بدو<br>در این قد<br>پسوندها<br>حجم مج<br>توصیف م<br>توصیف م<br>توصیف م<br>توصیف م<br>توصیف م                       |
|          | ود اقدام نمایید.         | یت بیشتر از صفحه شخصی خو | [DOC-DOCX] Chor<br>[DOC-DOCX] Chor<br>یاز به ارسال فایل های بیوس<br>No file chosen Choose<br>Suggeste<br>No file chosen<br>Conflict c<br>No file chosen<br>(ت<br>Commitm                                                      | معد File No file cho<br>معد File No file cho<br>doc,docx,p<br>File : (مارگذاری فایل الزا<br>File : (مارگذاری فایل الزا<br>d Reviewers *<br>en Choose File<br>f Interest *<br>Choose File : (مارگ الس<br>Choose File : (مارگ الس<br>Choose File : | sen<br>sen<br>۱۰ فایل بیوست ارس<br>۱۰ فایل بیوست ارس<br>۱۰ بایت<br>۱۰ بایت<br>۱۰ داوران بیشنهادی<br>۱۰ منافع * (بارگذاری<br>۱۰ منافع * (بارگذاری<br>۱۰ منافع * (بارگذاری<br>۱۰ منافع * (بارگذاری                                     | ی مفاله *<br>ن نام نویسندکان *<br>یسمت شما می توانید تعداد (<br>وی مجاز: Pg,gif,png,psd,tiff)<br>از برای هر فایل: 40000 کیلو<br>فی داوران بیشنهادی* (ب<br>رض منافع * (بارگذاری فای<br>ختصر (English):<br>فرم تعارض<br>دنویسندگان * (بارگذاری<br>ختصر (Persian):<br>فرم تعهد<br>ختصر (Reglish):                                                                                                    | فابل اصا<br>فابل بدو<br>در این قد<br>حجم مج<br>حجم معر<br>توصیف م<br>توصیف م<br>توصیف م<br>توصیف م<br>توصیف م                       |
|          | ود اقدام نمایید.         | لت بیشتر از مفجه شخصی خو | [DOC-DOCX] Choo<br>[DOC-DOCX] Choo<br>یاز به ارسال فایل های پیوس<br>No file chosen Choose<br>می است<br>Suggeste<br>No file chosen<br>Conflict c<br>No file chosen<br>(ت<br>Commitre                                           | معد File No file cho<br>معد File No file cho<br>doc,docx,p<br>File : (معرب ن<br>A Reviewers *<br>en Choose File<br>of Interest *<br>Choose File : (م<br>Choose File : (م<br>الرى فايل الزامي است)<br>of Interest *                                                                                                    | sen<br>sen<br>۱۵ فایل بیوست ارس<br>۱۹ فایل بیشنهادی<br>۱۰ منافع * (بارگذاری<br>۱۹ الزامی است)<br>۱۰ منافع * (بارگذاری<br>۱۹ تویسندگان * (بارگذ                                                                                       | ی مفاله *<br>ن نام نویسندگان *<br>نی نام نویسندگان *<br>از برای هر فایل: pg,gif,png,psd,tiff<br>از برای هر فایل: 40000 کیلو<br>بغی داوران بیشنهادک* (ر<br>(Persian):<br>ختصر (Persian):<br>ختصر (Persian):<br>ختصر (Persian):<br>ختصر (Persian):<br>فرم تعارض<br>ختصر (Persian):<br>فرم تعارض<br>ختصر (Persian):                                                                                  | فابل اصل<br>فابل بدو<br>در این قد<br>حجم مج<br>حجم معر<br>توصیف م<br>توصیف م<br>توصیف م<br>توصیف م<br>توصیف م                       |
|          | ود اقدا <i>م</i> نمایید. | یت بیشتر از صفحه شخصی خو | [DOC-DOCX] Choose<br>[DOC-DOCX] Choose<br>ماز به ارسال فایل های بیوس<br>No file chosen Choose<br>No file chosen<br>Conflict c<br>No file chosen<br>(ش<br>Commitm                                                              | معد File No file cho<br>معد File No file cho<br>doc,docx,p<br>File : (مارگذاری فایل الزا<br>File : (مارگذاری فایل الزا<br>d Reviewers *<br>en Choose File<br>f Interest *<br>Choose File : (مارهی است)<br>f Interest *<br>Choose File : (مارهی است)<br>f Interest *<br>Choose File : (مارهی است)<br>f Interest *                                                                                                    | sen<br>sen<br>10 فایل بیوست ارس<br>اریت<br>بایت<br>بایت<br>د اوران بیشنهادی<br>الرامی است) :<br>فایل الزامی است<br>نویسندگان * (بارگذاری<br>ایرگذاری فایل الزا                                                                       | ی مفاله *<br>ن نام نویسندکان *<br>نی نام نویسندکان *<br>از برای هر فایل: 2000 کیلو<br>از برای هر فایل: 2000 کیلو<br>برای مافع * (بارگذاری فای<br>ختصر (English):<br>ختصر (English):<br>فرم تعارض<br>(English):<br>ختصر (English):<br>ختصر (English):<br>ختصر (English):<br>ختصر (English):<br>مختصر (English):<br>مختصر (English):<br>مختصر (English):                                            | فابل اصا<br>فابل بدو<br>فابل بدو<br>در این قد<br>حجم مج<br>حجم معر<br>توصیف م<br>توصیف م<br>توصیف م<br>توصیف م<br>توصیف م           |
|          | ود اقدام نمایید.         | یت بیشتر از صفحه شخصی خو | [DOC-DOCX] Choo<br>[DOC-DOCX] Choo<br>هاز به ارسال فایل های پیوس<br>No file chosen Choose<br>Suggeste<br>No file chosen<br>(<br>Conflict c<br>No file chosen<br>(<br>Commitr<br>No file chosen Choose<br>امی است              | معد File No file cho<br>See File No file cho<br>ال نمایید. در صورت ن<br>doc,docx,p<br>File : (مورت<br>File : (مورت<br>(مارگذاری فایل الزا<br>d Reviewers *<br>en Choose File<br>(مارگذاری فایل الزامی است)<br>f Interest *<br>(Choose File : (مورت<br>(مورت) الزامی است)<br>f Interest *<br>(مورت) الزامی است<br>(مورت) (مارگذاری فایل الزا<br>(مورت) (مارگذاری فایل الزا<br>(مورت) (مورت) (مارگذاری فایل الزا<br>(مورت) (مارگذاری فایل الزا<br>(مورت) (مارگذاری فایل الزا<br>(مورت) (مارگذاری فایل الزا<br>(مورت) (مارگذاری فایل الزا<br>(مورت) (مارگذاری فایل الزا<br>(مورت) (مارگذاری فایل الزا<br>(مورت) (مورت) (مارگذاری فایل الزا<br>(مورت) (مارگذاری فایل الزا<br>(مورت) (مارگذاری فایل الزا<br>(مورت) (مارگذاری فایل الزا<br>(مورت) (مارگذاری فایل الزا<br>(مورت) (مارگذاری فایل الزا<br>(مورت) (مورت) (مارگذاری فایل الزا<br>(مورت) (مارگذاری فایل الزا<br>(مورت) (مارگذاری فایل الزا<br>(مورت) (مارگ (مارگ (مارگ)) (مارگ (مارگ)) (مارگ (مارگ)) (مارگ)) (مارگ) (مارگ)) (مارگ (مارگ)) (مارگ)) (مارگ (مارگ)) (مارگ)) (مارگ)) (مارگ (مارگ)) (مارگ)) (مارگ (مارگ)) (مارگ)) (مارگ)) (مارگ)) (مارگ) (مارگ)) (مارگ)) (مارگ) (مارگ)) (مارگ)) (مارگ                                                       | sen<br>sen<br>10 فایل بیوست ارس<br>ddf,rtf,xls,ppt,pptx,j<br>بارگذار <b>ک فایل الزاه</b><br>ی داوران بیشنهادی<br>ن منافع * (بارگذارک<br><b>فایل الزامی است</b><br>نویسندگان * (بارگذ<br>ی نقش نویسندگان                              | ی مفاله *<br>ن نام نویسندکان *<br>نی نام نویسندکان *<br>از برای هر قایل: pg,gif,png,psd,tiff<br>از برای هر قایل: 40000 کیلو<br>برای مرافق (Persian):<br>ختصر (Persian): فرم تعارض<br>ختصر (Persian): فرم تعارض<br>ختصر (Persian): فرم تعود<br>ختصر (Persian): فرم تعود<br>ختصر (Persian): فرم معرف<br>ختصر (Persian): فرم معرف<br>ختصر (Persian): فرم معرف                                        | فابل اصل<br>فابل بدو<br>در این قد<br>بسوندها<br>حجم مج<br>توصیف م<br>توصیف م<br>توصیف م<br>توصیف م<br>توصیف م<br>توصیف م            |
|          | ود اقدام نمایید.         | یت بیشتر از صفحه شخصی خو | [DOC-DOCX] Choo<br>[DOC-DOCX] Choo<br>ایار به ارسال فایل های بیوس<br>No file chosen Choose<br>می است<br>Suggeste<br>No file chosen<br>(<br>Conflict c<br>Commitm<br>No file chosen Choose<br>امی است<br>No file chosen Choose | معد File No file cho<br>معد File No file cho<br>معد مورت ن<br>معر الله نمایید. در صورت ن<br>doc,docx,p<br>* (بارگذاری فایل الزا<br>en Choose File : (بارگذاری فایل الزا<br>f Interest *<br>Choose File : (بارگذاری است)<br>ent*<br>* (بارگذاری فایل الزامی است)<br>ent*<br>* (بارگذاری فایل الزامی است)<br>ent*<br>* (بارگذاری فایل الزامی است)<br>ent*                                                                                                    | sen<br>sen<br>10 فایل بیوست ارس<br>ارت<br>ارت<br>ارت<br>ارت<br>ارت<br>ارت<br>ارت<br>ارت                                                                                                    | ی مفاله *<br>ی نام نویسیدکان *<br>ی نام نویسیدکان *<br>از برای هر فایل: pg,gif,png,psd,tiff<br>از برای هر فایل: 2000 کیلو<br>بغی داوران بیشنهادی* (ر<br>بغی داوران بیشنهادی* (ز<br>برای معافع * (بارگذاری فای<br>ختصر (English):<br>فرم تعارض<br>نختصر (Persian):<br>فرم تعهد<br>نختصر (English):<br>فرم تعهد<br>نختصر (English):<br>فرم معرف<br>نختصر (Persian):<br>فرم معرف<br>نختصر (Persian): | فابل اصل<br>فابل بدو<br>در این قس<br>حجم مج<br>حجم معر<br>حجم معر<br>توصیف م<br>توصیف م<br>توصیف م<br>توصیف م<br>توصیف م<br>توصیف م |
|          | ود اقدام نمایید.         | بت بیشتر از مفحه شخصی خو | [DOC-DOCX] Choo<br>[DOC-DOCX] Choo<br>هاز به ارسال فایلهای پیوس<br>No file chosen Choose<br>Suggeste<br>No file chosen<br>(ت<br>Conflict cc<br>No file chosen<br>(ت<br>Commitre<br>No file chosen Choose                      | معد File No file cho<br>Dise File No file cho<br>doc,docx,p<br>File : (مورت ن<br>معی است) : File<br>* (بارگذاری فایل الزا<br>d Reviewers *<br>en Choose File<br>(مایل الزامی است)<br>f Interest *<br>Choose File : (م<br>interest *<br>File : (بارگذاری فایل الزا<br>nent*<br>* (بارگذاری فایل الزا<br>No file o                                                                                                    | sen<br>sen<br>10 فایل بیوست ارس<br>ddf,rtf,xls,ppt,pptx,j<br>بارگذار <b>ی فایل الزام</b><br>ی داوران بیشنهادی<br><b>بارگذاری فایل الزام</b><br>نویسندگان * (بارگذاری<br>نویسندگان * (بارگذاری<br>دی نقش نویسندگان<br>chosen Choose F | ی مفاله *<br>ن نام نویسندکان *<br>ن نام نویسندکان *<br>از برای هر قایل: pg,gif,png,psd,tiff<br>از برای هر قایل: 40000 کیلو<br>برای داوران پیشنهادی * (ن<br>رفتر معرفه<br>ختصر (English):<br>ختصر (Persian):<br>ختصر (Persian):<br>فرم تعهد<br>ختصر (Persian):<br>فرم تعهد<br>ختصر (English):<br>فرم معرفه<br>ختصر (Persian):<br>فرم معرفه<br>فرم معرفه<br>فایل های پیوست : [ile]:                 | فابل اصل<br>فابل بدو<br>در این قب<br>بسوندها<br>توصیف م<br>توصیف م<br>توصیف م<br>توصیف م<br>توصیف م<br>توصیف م<br>توصیف م           |

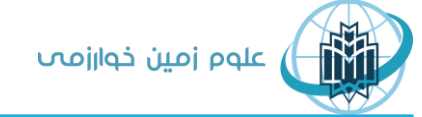

دانشگاه خوارزمی

| No file chosen Choose File :                                                                                                    | اگذاری فایلهای پیون                                                                                        |
|----------------------------------------------------------------------------------------------------|----------------------------------------------------------------------------------------------------|
|                                                                                                    | صيف مختصر (Persian):                                                                                       |
|                                                                                                    |                                                                                                    |
|                                                                                                    | وضيح ضميمه                                                                                                 |
| یحی را که میخواهید توسط کادر بررسی مقاله مطالعه شود در کادر زیر بنویسید.                                                                                                    | ما میتوانید هر نوع توض                                                                                     |
|                                                                                                    | وضيح ضميمه                                                                                                 |
| ح پژوهشی است، مشخصات آن را در کادر زیر بنویسید.                                                                                                    | نانچه مقاله نتيجه يك طر                                                                                    |
|                                                                                                    | . طرح                                                                                                    |
|                                                                                                    | وان طرح                                                                                                    |
|                                                                                                    | ازمانهای حامی                                                                                              |
|                                                                                                    |                                                                                                    |
| یم مقاله ارسالي در هیچ کنفرانس و یا نشریهای ارایه یا چاپ نشده است و در صورت پذیرش در این نشریه، تا قبل از ارایه در آن در محل دیگری ارایه یا چاپ :<br><b>د زیر را علامت بزنید:</b><br>به صورت صحیح پر شده اند.<br>-                                                                                                    | ] اینجانب تعهد مینما<br><b>لفا تمام کادرهای تابی</b><br>] تمام کادرهای اجباری<br>] تمام فایل های لازم با   |
| بم مقاله ارسالي در هيچ كنفرانس و يا نشريهاى ارايه يا چاپ نشده است و در صورت پذيرش در اين نشريه، تا قبل از ارايه در آن در محل ديگرى ارايه يا چاپ ن<br><b>د زير را علامت بزنيد:</b><br>به صورت صحيح پر شده اند.<br>حجم و پسوند مناسب انتخاب شده اند.                                                                                                    | اینجانب تعهد مینما<br><b>لفا تمام کادرهای تابی</b><br>] تمام کادرهای اجباری<br>] تمام فایل های لازم با     |
| بم مقاله ارسالی در هیچ کنفرانس و یا نشریهای ارایه یا چاپ نشده است و در صورت پذیرش در این نشریه، تا قبل از ارایه در آن در محل دیگری ارایه یا چاپ ن<br>د <b>در بر را علامت بزید:</b><br>به صورت صحیح بر شده اند.<br>مر حله ۴، مشاهده فایل های فر اگذاری شد                                                                                                    | اینجانب تعهد مینما<br>لفا تمام کادرهای تابی<br>تمام کادرهای اجباری<br>تمام فایل های لازم با<br>– ورود با   |
| بم مقاله ارسالی در هیچ کنفرانس و یا نشریه ای ارایه یا چاپ نشده است و در صورت پذیرش در این نشریه، تا قبل از ارایه در آن در محل دیگری ارایه یا چاپ ن<br>به صورت صحیح پر شده اند.<br>حجم و پسوند مناسب انتخاب شده اند.<br>ه صفحه ار سال مقاله – مر حله ۴، مشاهده فایل های فر اگذاری شد<br>روی باکس ادامه بر رسی و تایید نهایی در پایان صفحه                                                                                                    | اینجانب تعهد می نما<br>لفا نمام کادرهای تابیا<br>تمام کادرهای اجباری<br>تمام فابل های لازم با<br>- ورود با |
| بم مقله ارسالی در هیچ کنفرانس و یا نشریهای ارایه یا چاپ نشده است و در صورت پذیریش در این نشریه، تا قبل از ارایه در آن در محل دیگری ارایه یا چاپ ن<br>یه صورت صحیح پر شده اند.<br>حجم و پسوند مناسب انتخاب شده اند.<br><b>مصفحه ار سال مقاله – مر حله ۴، مشاهده فایل های فر اگذاری شد</b><br>کروی باکس ادامه بر رسی و تایید نهایی در پایان صفحه<br>ار سال مقاله – مر حله 4                                                                                                    | اینجانب تعهد می نما<br>لفا تمام کادرهای تابی<br>تمام کادرهای اجباری<br>تمام فایل های لازم با<br>میپس کلیک  |
| بم مقاله ارسالی در هیچ کنفرانس و یا نشریهای ارایه یا چاپ نشده است و در صورت پذیرش در این نشریه، تا قبل از ارایه در آن در محل دیگری ارایه یا چاپ :<br>به صورت صحیح پر شده اند.<br>حجم و بسوند مناسب انتخاب شده اند :<br>مصفحه از سال مقاله – مر حله ۴، مشاهده فایل های فراگذاری شد<br>ک روی باکس ادامه بررسی و تایید نهایی در پایان صفحه<br>از سال مقاله – مر حله 4<br>از سال مقاله – مر حله 4                                                                                                    | اینجانب تعهد می نما<br>لفا نمام کادرهای تابیا<br>تمام کادرهای اجباری<br>تمام فایل های لازم با<br>بیبس کلیک |
| بر مقاله ارسالی در هیچ کنفرانس و با نشریهای ارایه با جاب نشده است و در مورت بذیرش در این نشریه، تا قبل از ارایه در آن در محل دیگری ارایه با جاب :<br>به صورت محیح بر شده اند.<br>محجم و بسوند مناسب انتخاب شده اند .                                                                                                    | اینجانب تعهد مینما<br>لفا تمام کادرهای تابی<br>تمام کادرهای اجباری<br>تمام فایل های لازم با<br>میپیس کلیک  |
| بر مرا علامت بزنید:<br>به مورت محیح بر شده اند.<br>حجم و بسوند مناسب انتخاب شده اند ا<br>حجم و بسوند مناسب انتخاب شده اند.<br><b>م صفحه ار سال مقاله – مر حله ۴، مشاهده فایل های فر اگذاری شد</b><br><b>م صفحه ار سال مقاله – مر حله ۴، مشاهده فایل های فر اگذاری شد</b><br><b>ار سال مقاله – مر حله 4</b><br>ار سال مقاله – مر حله 4<br>ار سال مقاله – مر حله 4<br>فایل اصلی مقاله: فایل مورد نظر با حجم 15.31 کیلو بایت فراگذاری شد.                                                                                                    | اینجانب تعهد می نما<br>لفا نمام کادرهای تابیا<br>تمام کادرهای اجباری<br>تمام فایل های لازم با<br>میپس کلیک |
| بر متاله ارسالی در هیچ کنفرانس و با نشریهای ارایه با چاپ نشده است و در مورت پذیرش در این نشریه، تا قبل از ارایه در آن در محل دیگری ارایه با چاپ ن<br>به مورت محیح پر شده اند.<br>حجم و پسوند مناسب انتخاب شده اند.<br><b>م صفحه از سال مقاله – مر حله ۴، مشاهده فایل های فر اگذاری شد</b><br><b>م صفحه از سال مقاله – مر حله ۴، مشاهده فایل های فر اگذاری شد</b><br><b>از سال مقاله – مر حله 4</b><br>از سال مقاله – مر حله 4<br>فایل اصلی مقاله: فایل مورد نظر با حجم 15.25 کیلو بایت فراگذاری شد.<br>فایل اصلی مقاله: فایل مورد نظر با حجم 15.25 کیلو بایت فراگذاری شد.<br>و ایل برون نام نویسندگان: فایل مورد نظر با حجم 15.35 کیلو بایت فراگذاری شد.<br>مایل برون نام نویسندگان: فایل مورد نظر با حجم 15.35 کیلو بایت فراگذاری شد. | اینجانب تعهد می نما<br>لفا تمام کادرهای تابیا<br>تمام کادرهای اجباری<br>تمام فایل های لازم با<br>میپس کلیک |

دانشگاه خوارزمی

| ناهده و ویرایش کلیه                           | فایلهای فرا دداری شده وجود دارد. برای تهایی                                                      |
|-----------------------------------------------|--------------------------------------------------------------------------------------------------|
| سال مقاله باکس مربوط                          | ، در پایان صفحه را کلیک نمایید.<br>·                                                             |
| صفحه شخصى كاربران                             |                                                                                                  |
| در این صفحه ميتوانید مطالب ارسال شده توسط<br> | <del>ن</del> ود و نیز امکاناتي را که استفاده کرده <i>اید</i> را مشاهده کنید                      |
| مشخص                                          | ت مختصر   مشخصات کامل   ویرایش مشخصات کاربری   ارسال پیام به کاربر   <b>فرم ارسال مقاله جدید</b> |
|                                               | <b>گواهی پذیرش مقاله:</b> فارسی   انگلیسی   دوزبانه                                              |
|                                               | صورتحساب کامل برای کاربران ایرانی   مورتحساب کامل برای کاربران خارجی                             |
| کاربری                                        |                                                                                                  |
| کامل                                          |                                                                                                  |
| ح واقعی ثبت نام کاربر                         | 01:00 - 1395/4/26                                                                                |
| خ ثبت نام در نظر گرفته شده برای صورتحساب      | 1395/4/26 - (تاریخ ثبت نام واقعی در پایگاه)                                                      |
| ثبت نام                                       | عمومي                                                                                            |
| ىيت تبت نام                                   | فطعى                                                                                             |
| ت الکترونیک                                   |                                                                                                  |
| سبه یا دانشخاه                                |                                                                                                  |
| بن رشته تحصیلی                                | زمین شناستی                                                                                      |
| ر کلی مقالات                                  | تعداد                                                                                            |
| مقالات ارسـال شـده                            | 8                                                                                                |
|                                               | انگما، نشده                                                                                      |
| کد عنوان مقاله                                | وترايش و<br>ونرايش و<br>ونرايش و                                                                 |
|                                               | تغيير فايل                                                                                       |
|                                               | تكميل نشده 👘 👘 👘                                                                                 |